# Betriebsanleitung AVM Fritz!Box Fon WLAN 7570

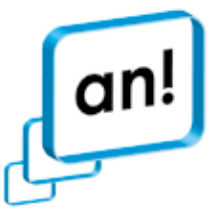

Internet, Telefon, Fernsehen. Für Leipzig aus Leipzig.

Einfach, mehr Anschluss.

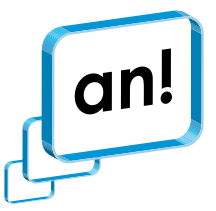

## 1 Zurücksetzen der Fritz!Box in den Auslieferungszustand

Durch das Zurücksetzen in den Auslieferungszustand werden alle Einstellungen, die Sie in der Fritz!Box vorgenommen haben, gelöscht. Die ursprüngliche Konfiguration des Internetzugangs und der Telefonanschlüsse von an! wird wiederhergestellt. Sichern Sie daher die Einstellungen, die Sie in der Fritz!Box vornehmen. Informationen zum Sichern und Wiederherstellen Ihrer Einstellungen und zum Zurücksetzen der Fritz!Box entnehmen Sie bitte dem Handbuch.

# 2 Netzwerkanschlüsse der Fritz!Box für Endgeräte des Kunden

Computer, Laptops und andere netzwerkfähigen Endgeräte können per Netzwerkkabel an den Anschlüssen LAN 1, LAN 2 und LAN 3 sowie per Wireless-LAN (WLAN) mit der Fritz!Box verbunden werden. Nähere Informationen zur Konfiguration der Endgeräte und der Fritz!Box an diesen Anschlüssen entnehmen Sie bitte dem Handbuch.

Am Netzwerkanschluss LAN 4 kann für besondere Leistungsanforderungen ein netzwerkfähiges Endgerät (z.B. PC, kundeneigener Router) direkt per PPPoE-Verbindung mit dem Internet verbunden werden. Beachten Sie, dass diesem Endgerät eine öffentliche IP-Adresse zugewiesen wird, die Absicherung des Endgerätes (z.B. durch eine Firewall) zum Schutz vor unbefugten Zugriffen Dritter wird dringend empfohlen. Darüber hinaus ist die interne Kommunikation (z.B. Dateifreigabe, Druckerfreigabe) zwischen diesem Endgerät und den an LAN 1, LAN 2, LAN 3 und dem WLAN angeschlossenen Endgeräten nicht möglich.

### 3 Einrichtung einer PPPoE-Verbindung – Beispiel Microsoft Windows XP

Im Folgenden wird beispielhaft am Betriebssystem Microsoft Windows XP die Einrichtung der PPPoE-Verbindung für Endgeräte am Netzwerkanschluss LAN 4 beschrieben.

#### Beachten Sie vorab folgende Hinweise:

- Während der Installation werden u.U. zusätzliche Treiber installiert. Jede Installation birgt das Restrisiko eines Systemabsturzes.
   Sichern Sie daher Ihre Daten und schließen Sie alle Anwendungen.
- Halten Sie die PPPoE-Zugangsdaten (Benutzername und Passwort) bereit, die Ihnen von an! mitgeteilt wurden.
- Halten Sie die Installations-CD des Betriebssystems griffbereit, da diese u.U. während der Installation erforderlich ist.

#### Zur Einrichtung der PPPoE-Verbindung gehen Sie wie folgt vor:

- 1. Öffnen Sie die **Systemsteuerung**.
- 2. Rufen Sie die Übersicht der Netzwerkverbindungen auf.

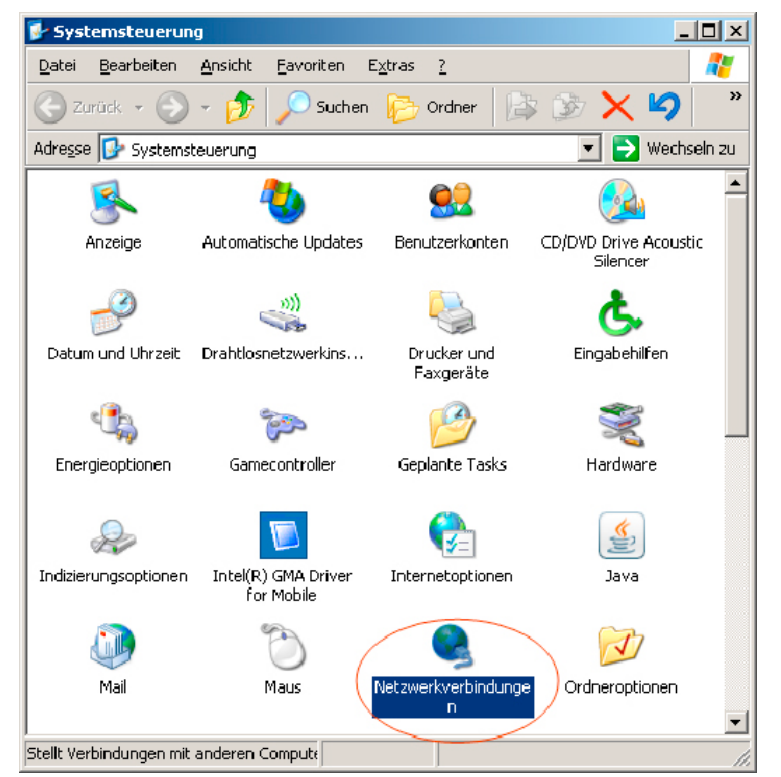

Internet, Telefon, Fernsehen. Für Leipzig aus Leipzig.

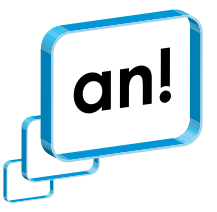

3. Starten Sie den Assistenten für eine neue Verbindung.

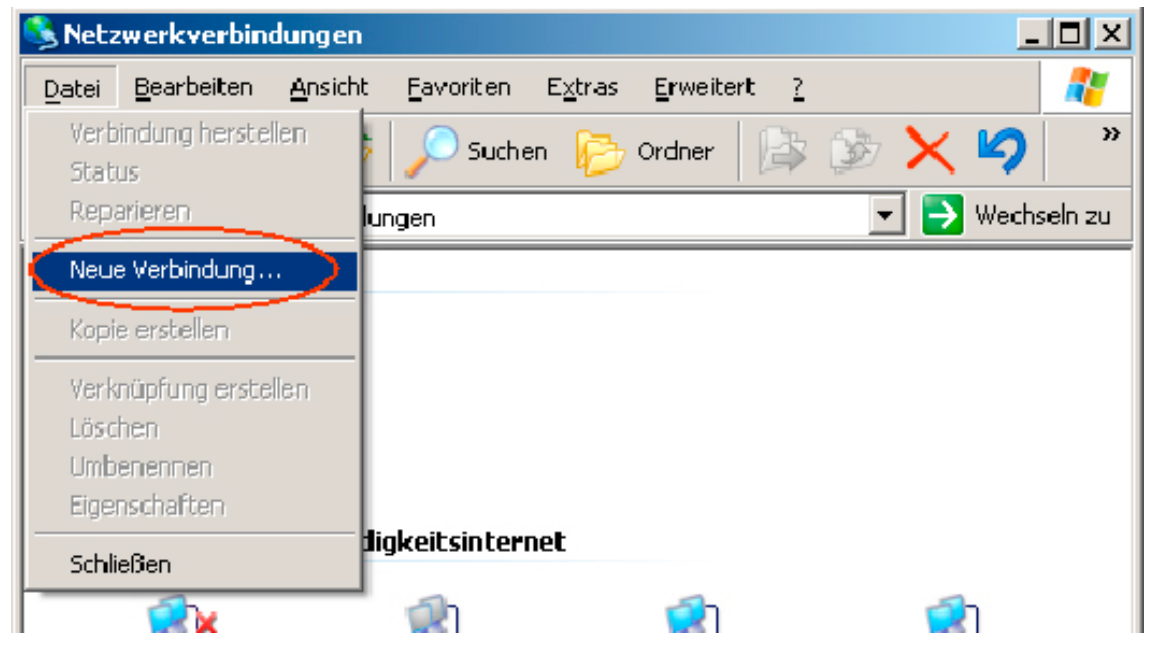

4. Der Assistent zur Einrichtung der Verbindung öffnet sich.

| Assistent für neue Verbindungen |                                                                                                    |  |  |  |
|---------------------------------|----------------------------------------------------------------------------------------------------|--|--|--|
| Ś                               | Willkommen                                                                                                    |  |  |  |
|                                 | Mit diesem Assistenten können Sie:                                                                                                    |  |  |  |
|                                 | Eine Verbindung mit dem Internet herstellen                                                                                                    |  |  |  |
|                                 | <ul> <li>Eine Verbindung mit einem privaten Netzwerk herstellen,<br/>wie z. B. einem Firmennetzwerk</li> </ul>                                                                                       |  |  |  |
|                                 | Klicken Sie auf <mark>Drahtlosnetzwerke in der Umgebung</mark><br>anzeigen, um eine Verbindung mit einem<br>Drahtlosnetzwerk herzustellen.<br>Klicken Sie auf "Weiter", um den Vorgang fortzusetzen. |  |  |  |
|                                 | < <u>Z</u> urü <mark>V</mark> eiter > D Abbrechen                                                                                                    |  |  |  |

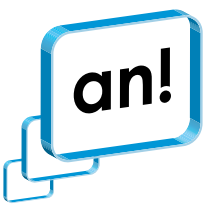

5. Wählen Sie die Option "Verbindung mit dem Internet herstellen".

| Assistent für neue Verbindungen                                                                                                    |
|----------------------------------------------------------------------------------------------------|
| Netzwerkverbindungstyp<br>Wie möchten Sie vorgehen?                                                                                                    |
| <ul> <li>Verbindung mit dem Internet herstellen</li> <li>Stellt eine Verbindung mit dem Internet her, so dass Sie den Browser verwenden<br/>und E-Mail lesen können.</li> </ul>                                                                         |
| Verbindung mit dem <u>Netzwerk am Arbeitsplatz herstellen</u><br>Stellt eine Verbindung mit einem Firmennetzwerk (über eine DFÜ- oder<br>VPN-Verbindung) her, so dass Sie von zu Hause oder unterwegs arbeiten können.                                  |
| Eine grweiterte Verbindung einrichten<br>Stellt eine direkte Verbindung mit einem anderen Computer über einen seriellen,<br>parallelen oder Infrarotanschluss her oder richtet diesen Computer so ein, dass<br>andere Computer darauf zugreifen können. |
| < <u>∠</u> urück <u>W</u> eiter > Abbrechen                                                                                                    |

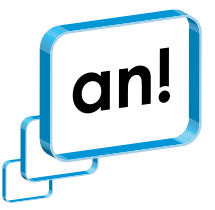

6. Wählen Sie die manuelle Einrichtung der Verbindung.

| Assistent für neue Verbindungen                                                                                                    |  |  |  |
|----------------------------------------------------------------------------------------------------|--|--|--|
| Vorbereitung<br>Der Assistent wird zum Einrichten der Internetverbindung vorbereitet.                                                                                    |  |  |  |
| Wie soll die Verbindung mit dem Internet hergestellt werden?<br><b>Einen Internetdienstanbieter aus einer Liste auswählen</b>                                            |  |  |  |
| Fur eine DFO-Verbindung ist ein Kontonamen, ein Kennwort und die Rufnummer<br>des Internetdienstanbieters erforderlich. Ein Breitbandkonto erfordert keine<br>Rufnummer. |  |  |  |
| C <u>C</u> D eines Internetdienstanbieters verwenden                                                                                                    |  |  |  |
|                                                                                                    |  |  |  |
|                                                                                                    |  |  |  |
| <u> &lt; Zurück</u> <u>W</u> eiter >Abbrechen                                                                                                    |  |  |  |

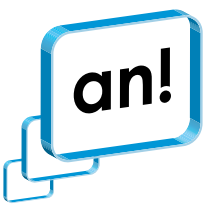

7. Die Verbindung wird über eine Breitbandverbindung hergestellt, die Benutzername und Kennwort erfordert.

| Assistent für neue Verbindungen                                                                                                    |  |  |
|----------------------------------------------------------------------------------------------------|--|--|
| Internetverbindung<br>Wie soll die Internetverbindung hergestellt werden?                                                                                                    |  |  |
| Stellt eine Verbindung mit einem <u>D</u> FO-Modem herstellen<br>Stellt eine Verbindung mit einem Modem und über eine herkömmliche Telefonleitung                                    |  |  |
| Oder eine ISDM Felefonietung hei.     Verbindung über eine Breitbandverbindung herstellen, die     Benutzername und Kennwort erfordert                                               |  |  |
| Stellt eine Hoch <del>geschwindigkeitsverbindung über ein DSL- oder</del> Kabelmodem her.<br>Internetdienstanbieter nennen diesen Verbindungstyp häufig PPPoE.                       |  |  |
| C Verbindung über eine beständige aktive Breitbandverbindung herstellen                                                                                                    |  |  |
| Stellt eine Hochgeschwindigkeitsverbindung über ein Kabelmodem oder eine DSL-<br>oder LAN-Verbindung her. Diese Verbindung ist immer aktiv und erfordert keine<br>Benutzeranmeldung. |  |  |
| < <u>∠</u> urück <u>W</u> eiter > Abbrechen                                                                                                    |  |  |

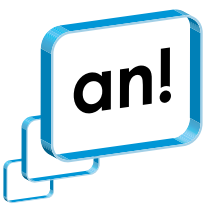

8. Geben Sie eine Bezeichnung für die Verbindung an, z.B. "an! Internet".

| Assistent für neue Verbindungen                                                                                |
|----------------------------------------------------------------------------------------------------|
| Verbindungsname<br>Wie lautet der Name des Internetdienstanbieters?                                            |
| Geben den Namen des Internetdienstanbieters im folgenden Feld ein.<br><u>N</u> ame des Internetdienstanbieters |
| an!                                                                                                    |
| Der hier eingegebene Name wird als Name für die zu erstellende Verbindung verwendet.                           |
| < <u>Z</u> urück <u>W</u> eiter > Abbrechen                                                                    |

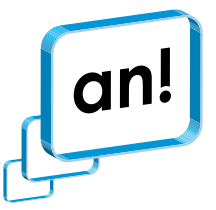

9. Wählen Sie, ob die Verbindung allen Benutzern des Computers oder nur dem aktuell angemeldeten Benutzer zur Verfügung stehen soll.

| Assistent für neue Verbindungen                                                                                                    |
|----------------------------------------------------------------------------------------------------|
| Verfügbarkeit der Verbindung<br>Sie können diese Verbindung allen Benutzern zur Verfügung stellen oder nur für<br>sich selbst verwenden.                                                          |
| Eine Verbindung, die nur für die eigene Verwendung erstellt wird, wird in Ihrem<br>Benutzerprofil gespeichert und steht nur zur Verfügung, wenn Sie angemeldet sind.<br>Verbindung erstellen für: |
|                                                                                                    |
|                                                                                                    |
| C Eigene Verwendung                                                                                                    |
|                                                                                                    |
|                                                                                                    |
|                                                                                                    |
|                                                                                                    |
|                                                                                                    |
|                                                                                                    |
| < <u>∠</u> urück <u>W</u> eiter > Abbrechen                                                                                                    |

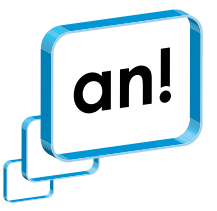

10. Geben Sie die Benutzerdaten ein, die Ihnen von an! mitgeteilt wurden (Benutzername und Passwort).

| Assistent für neue Verbind                                                                                                    | ungen                                                                                                    |                              |          |         |  |
|----------------------------------------------------------------------------------------------------|----------------------------------------------------------------------------------------------------|------------------------------|----------|---------|--|
| <b>Internetkontoinformatio</b><br>Sie benötigen einen Ko<br>Internetkonto.                                                                                                    | Internetkontoinformationen<br>Sie benötigen einen Kontonamen und ein Kennwort für die Anmeldung an Ihrem<br>Internetkonto. |                              |          |         |  |
| Geben Sie einen Kontonamen und ein Kennwort für den Internetdienstanbieter ein.<br>Schreiben Sie diese Informationen auf und verwahren Sie sie an einem sicheren Ort.<br>(Wenden Sie sich an den Internetdienstanbieter, wenn Sie den Kontonamen oder das<br>Kennwort eines vorhandenen Kontos vergessen haben.) |                                                                                                    |                              |          |         |  |
| Be <u>n</u> utzername:                                                                                                    | AN1234567                                                                                                    |                              |          |         |  |
| <u>K</u> ennwort:                                                                                                    | •••••                                                                                                    |                              |          |         |  |
| K <u>e</u> nnwort bestätigen:                                                                                                    | •••••                                                                                                    |                              |          | -       |  |
| Diesen Kontoname<br>Computers verwen                                                                                                    | Diesen Kontonamen und Kennwort für die Internetverbindung aller Benutzer dieses<br>Computers verwenden                     |                              |          |         |  |
| ✓ Verbindung als Sta                                                                                                    | 🔽 Verbindung als Standardinternetverbindung verwenden                                                                      |                              |          |         |  |
|                                                                                                    |                                                                                                    |                              |          |         |  |
|                                                                                                    |                                                                                                    |                              |          |         |  |
|                                                                                                    |                                                                                                    | < <u>Z</u> urück <u>W</u> ei | ter > Ab | brechen |  |

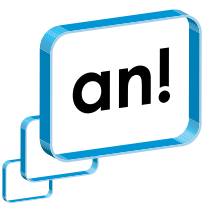

11. Stellen Sie die Konfiguration der Verbindung fertig. Optional können Sie eine Verknüpfung auf dem Desktop erstellen, um die Verbindung schneller starten zu können.

| Assistent für neue Verb <mark>indungen and som som som som som som som som som som</mark> |                                                                                                    |  |  |
|-------------------------------------------------------------------------------------------|----------------------------------------------------------------------------------------------------|--|--|
|                                                                                           | Fertigstellen des Assistenten                                                                                                    |  |  |
|                                                                                           | Die erforderliche Schritte zum Erstellen der folgenden<br>Verbindung wurden ordnungsgemäß durchgeführt:                                                       |  |  |
|                                                                                           | an!<br>• Verbindung als Standardverbindung verwenden<br>• Für alle Benutzer dieses Computers freigeben<br>• Denselben Benutzernamen und dasselbe Kennwort für |  |  |
|                                                                                           | Die Verbindung wird im Ordner "Netzwerkverbindungen"<br>gespeichert.                                                                                          |  |  |
|                                                                                           | Verknüpfung auf dem Desktop hinzufügen                                                                                                    |  |  |
|                                                                                           | Klicken Sie auf "Fertig stellen", um diese Verbindung zu<br>erstellen und den Vorgang abzuschließen.                                                          |  |  |
|                                                                                           | < <u>Z</u> urück Fertig stellen Abbrechen                                                                                                    |  |  |

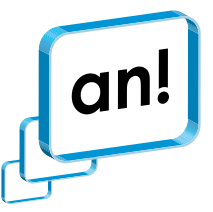

12. Nach Beendigung des Assistenten erscheint das Anmeldefenster der Verbindung. Mit **Verbinden** wird die Internetverbindung aufgebaut.

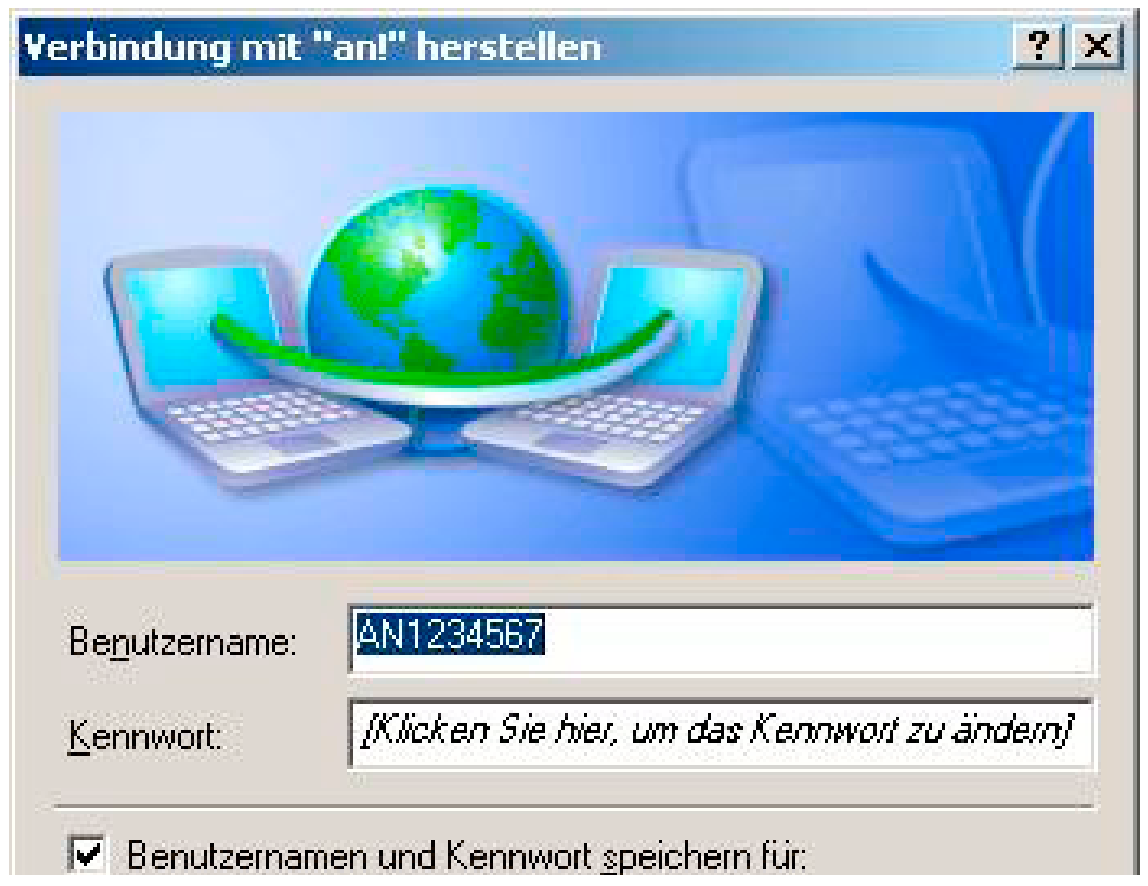

Die Verbindung finden Sie nun ab sofort im Ordner **Netzwerkverbindungen** und auf dem Desktop, sofern Sie eine Verknüpfung angelegt haben.

Zum Trennen der Verbindung klicken Sie bitte mit der rechten Maustaste auf das Verbindungssymbol rechts unten in Ihrer Taskleiste und dann auf **Trennen**.

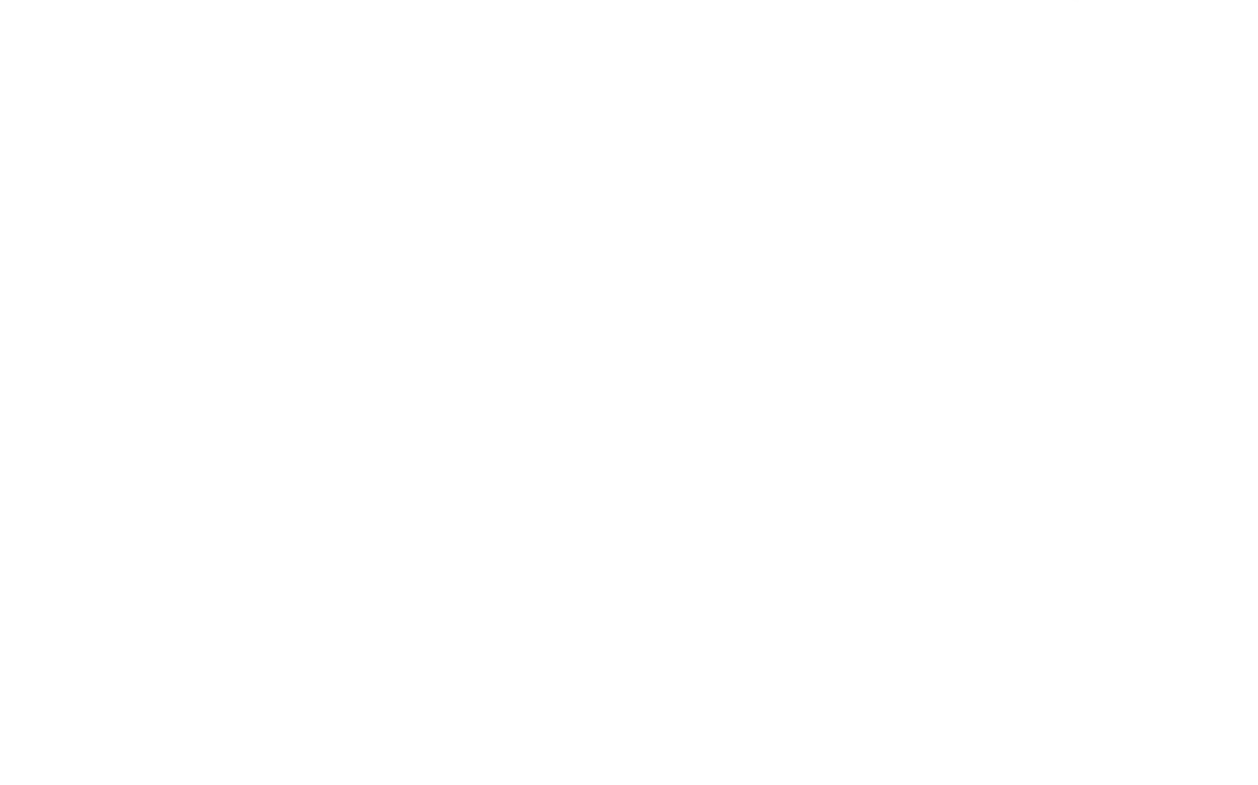

an!klicken: www.an.de an!rufen: 0341 355 6000 an!schauen: an!Shop Beethovenstraße 14 04107 Leipzig

Öffnungszeiten: Mo. – Fr.: 8:00 – 22:00 Uhr Sa.: 9:00 – 18:00 Uhr

anl ist eine Marke der HL komm. HL komm ist ein Unternehmen der Stadtwerke Leipzig. HL komm Telekommunikations GmbH, Nonnenmühlgasse 1, 04107 Leipzig, Internet www.an.de, e-mail info@an.de, HRB 13672 beim Amtsgericht Leipzig, Geschäftsführer Gerd Kroll und Werner Rapp, Steuernummer 231/113/05315, DE 197342457